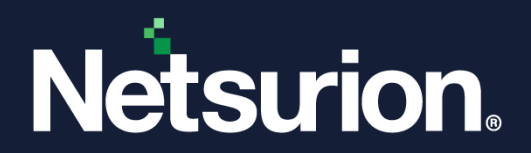

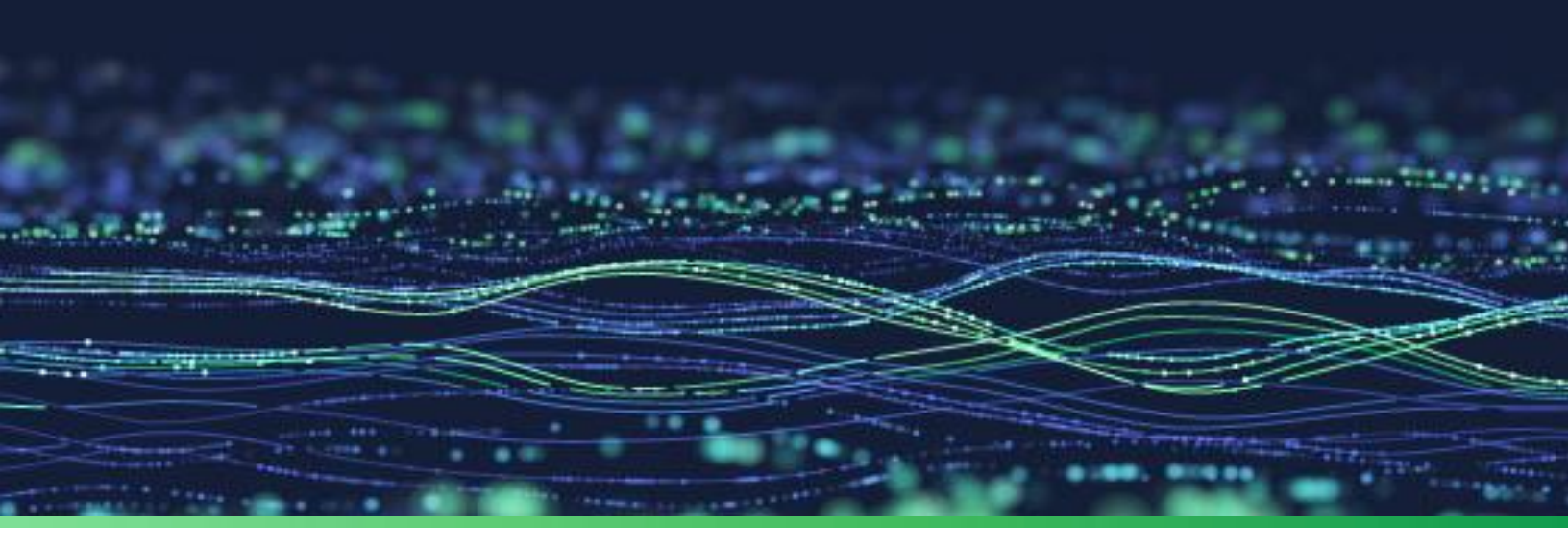

**Integration Guide** 

# Integrate Azure Data Factory with EventTracker

**Publication Date:** 

September 26, 2022

© Copyright Netsurion. All Rights Reserved.

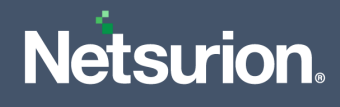

# Abstract

This guide provides instructions to configure the Knowledge Packs in EventTracker to receive the logs from Azure Data Factory. The Knowledge Pack contains alerts, reports, dashboards, categories, and knowledge objects.

# Scope

The configuration details in this guide are consistent with EventTracker version 9.3 or later and Azure Data Factory.

# Audience

This guide is for the administrators responsible for configuring the Knowledge Packs in EventTracker.

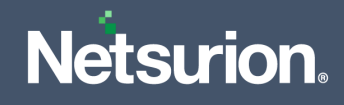

# Table of Contents

| 1 | Ove | erview                                                       | 4 |
|---|-----|--------------------------------------------------------------|---|
| 2 | Pre | requisite                                                    | 4 |
| 3 | Eve | entTracker Knowledge Packs                                   | 4 |
|   | 3.1 | Alerts                                                       | 4 |
|   | 3.2 | Categories                                                   | 4 |
|   | 3.3 | Reports                                                      | 5 |
|   | 3.4 | Dashboard                                                    | 5 |
| 4 | Imp | oorting Azure Data Factory Knowledge Packs into EventTracker | 7 |
|   | 4.1 | Category                                                     | 8 |
|   | 4.2 | Alerts                                                       | 9 |
|   | 4.3 | Token Template1                                              | 0 |
|   | 4.4 | Reports 1                                                    | 1 |
|   | 4.5 | Knowledge Objects (KO)1                                      | 2 |
|   | 4.6 | Dashboard 1                                                  | 4 |
| 5 | Ver | rifying Azure Data Factory Knowledge Packs in EventTracker1  | 7 |
|   | 5.1 | Category1                                                    | 7 |
|   | 5.2 | Alerts1                                                      | 7 |
|   | 5.3 | Token Template1                                              | 8 |
|   | 5.4 | Reports 1                                                    | 9 |
|   | 5.5 | Knowledge Objects (KO)1                                      | 9 |
|   | 5.6 | Dashboard 2                                                  | 0 |

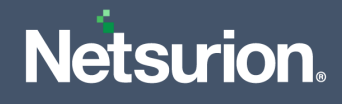

### 1 Overview

Azure Data Factory is a cloud-based data integration service used to create data-driven workflows in the cloud for orchestrating and automating data movement and transformation. It also helps to monitor and manage workflows using both programmatic and UI mechanisms.

Netsurion facilitates monitoring events retrieved from the Azure Data Factory. The dashboard, category, alerts, and reports in Netsurion's threat protection platform, EventTracker, benefit in tracking possible attacks, suspicious activities, or any other threat noticed.

### 2 Prerequisite

- EventTracker version 9.3 or later must be installed and configured to receive logs.
- Configure Azure Data Factory to forward logs to EventTracker.

Note

Refer to <u>How-To</u> guide to configure Azure Data Factory to forward logs to EventTracker.

### 3 EventTracker Knowledge Packs

After the logs are received by the EventTracker Manager, configure the Knowledge Packs into EventTracker.

The following Knowledge Packs (KPs) are available in EventTracker.

#### 3.1 Alerts

Azure Data Factory: Potential exfiltration detected: This alert is triggered when data transfer contains a large payload.

Azure Data Factory: Service interruption detected: This alert is triggered when a network is disrupted or if there is a DNS failure.

**Azure Data Factory: Unauthorized access attempt:** This alert is triggered when multiple attempts made to establish connection with data factory without proper credentials.

#### 3.2 Category

**Azure Data Factory - Activities summary:** This category of the saved search allows you to parse events that are specific to the pipeline activities for Azure Data Factory.

**Azure Data Factory - SSIS integration runtime summary:** This category of the saved search allows you to parse events that are specific to the SQL server integration service activities for Azure Data Factory.

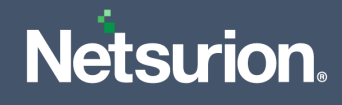

#### 3.3 Reports

**Azure Data Factory - Activities summary:** This report provides a detailed summary of pipeline activities in Azure Data Factory. The report includes the activity type, data source, destination, error type, error message, and more.

| LogTime                | Client IP       | Host         | User Agent                          | InstanceID              | Http Method | Http Version | Client Port | Http Status |
|------------------------|-----------------|--------------|-------------------------------------|-------------------------|-------------|--------------|-------------|-------------|
| 06-22-2022 05:05:33 AM | 10.207.204.44   | vgw098       | MozillaV5.0 (Windows NT 6.1; WOW6   | appgw_2                 | PUT         | HTTPV1.1     | 51886       | 404         |
| 06-22-2022 05:05:34 AM | 10.2.2.13       | appgw009     | NetSystemsResearch studies the avai | appgw_5                 | DELETE      | HTTP/1.1     | 37408       | 200         |
| 06-22-2022 05:05:34 AM | 10.20.2.139     | vgw098       | MozillaV5.0 (Windows NT 6.1; WOW6   | appgw_4                 | PUT         | HTTPV1.1     | 51886       | 404         |
| 06-22-2022 05:05:34 AM | 10.2.56.36      | appgw009     | NetSystemsResearch studies the avai | appgw_3                 | DELETE      | HTTP/1.1     | 37408       | 200         |
| 06-22-2022 05:05:35 AM | 192.168.155.102 | vgw098       | MozillaV5.0 (Windows NT 6.1; WOW6   | appgw_13                | PUT         | HTTPV1.1     | 51886       | 404         |
| 06-22-2022 05:05:35 AM | 10.55.53.144    | 10.55.53.144 | Mozilla/5.0+(Windows+NT+10.0;+Win   | ApplicationGatewayRole_ | DELETE      | HTTP/1.1     | 37408       | 200         |
| 06-22-2022 05:05:35 AM | 192.168.162.27  |              | NetSystemsResearch studies the avai | appgw_25                | POST        | HTTPV1.1     | 60929       | 402         |
| 06-22-2022 05:05:35 AM | 192.168.161.37  | appgw009     | NetSystemsResearch studies the avai | i appgw_1               | GET         | HTTPV1.1     | 60929       | 502         |

**Azure Data Factory – SSIS integration runtime summary:** This report provides a detailed summary of SQL server integration services runtime activities in Azure Data Factory. The report includes the source component, destination component, package name, package path. and more.

| LogTime                | TransactionId                    | Client IP       | Client Port | Hostname  | Requested URI | Requested Query                   | RuleID | Rule Type | Rule Version | Message                                       |
|------------------------|----------------------------------|-----------------|-------------|-----------|---------------|-----------------------------------|--------|-----------|--------------|-----------------------------------------------|
| 06-22-2022 05:05:35 AM | 0a830da0e1da0d5f6b268deb0bce3152 | 192.168.155.102 | 51886       | vm000003  | V             | AzureApplicationGateway-CACHE-HIT | 942150 | OWASP_CRS | 3.0          | SQL Injection Attack: SQL Tautology Detected  |
| 06-22-2022 05:05:35 AM | 16861477007022634343             | 10.55.53.144    | 37408       | vm000004  | ٨             | AzureApplicationGateway-CACHE-HIT | 920350 | OWASP     | 3.0          | SQL Injection Attack: SQL Tautology Detected. |
| 06-22-2022 05:05:35 AM | c6d4051cd01960334279f645b2a6be1b | 192.168.162.27  | 60929       | vm000003  | V             | AzureApplicationGateway-CACHE-HIT | 942150 | OWASP_CRS | 3.0          | SQL Injection Attack: SQL Tautology Detected. |
| 06-22-2022 05:05:35 AM | c6d4051cd01960334279f645b2a6be1b | 192.168.161.37  | 60929       | vm000004  | V             | AzureApplicationGateway-CACHE-HIT | 920350 | OWASP     | 3.0          | SQL Injection Attack: SQL Tautology Detected. |
| 06-22-2022 05:05:35 AM | AcAcAcAcAKH@AcAcAcAcAyAt         | 31.58.237.148   | 17270       | vm000003  | 1             | AzureApplicationGateway-CACHE-HIT | 942150 | OWASP_CRS | 3.0          | SQL Injection Attack: SQL Tautology Detected  |
| 06-22-2022 05:05:36 AM | AcAcAcAcAKH@AcAcAcAcAyAt         | 192.168.248.32  | 59338       | vm000004  | 1             | AzureApplicationGateway-CACHE-HIT | 920350 | OWASP     | 3.0          | SQL Injection Attack: SQL Tautology Detected. |
| 06-22-2022 05:05:36 AM | 0a830da0e1da0d5f6b268deb0bce3152 | 10.14.248.32    | 59338       | vm0002    | 1             | AzureApplicationGateway-CACHE-HIT | 920350 | OWASP     | 3            | Host header is a numeric IP address           |
| 06-22-2022 05:05:37 AM | 16861477007022634343             | 10.168.10.147   | 0           | 127.0.0.1 | 1             | AzureApplicationGateway-CACHE-HIT | 920350 | OWASP     | 3.0          | Host header is a numeric IP address           |
| 06-22-2022 05:05:37 AM | 16861477007022634343             | 10.161.109.147  | .0          | 127.0.0.1 | 1             | AzureApplicationGateway-CACHE-HIT | 920350 | OWASP     | 3.0          | Host header is a numeric IP address           |

#### 3.4 Dashboard

Azure Data Factory - Failed events by activities: This dashlet displays the failed activities of the request made to access the data factory.

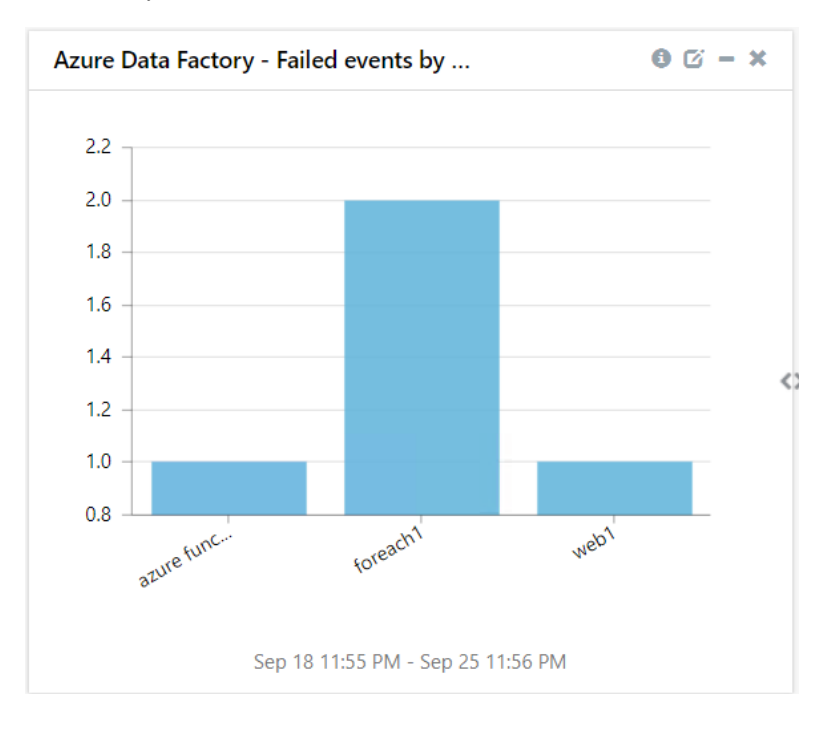

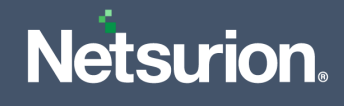

**Azure Data Factory - Failed SSIS IR activities:** This dashlet displays the failed activities made to data factory.

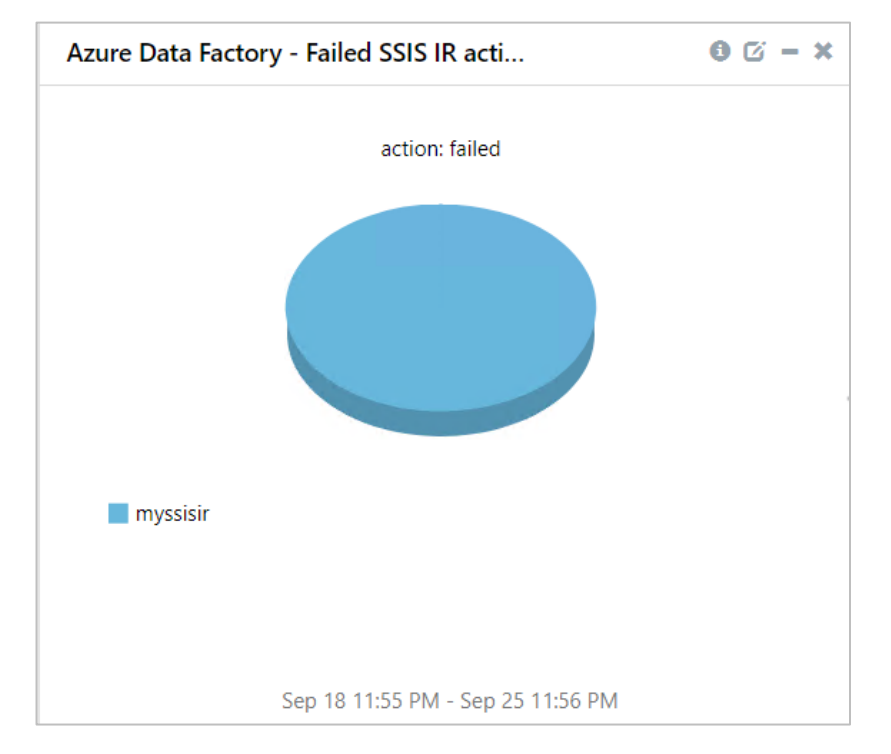

**Azure Data Factory - Failed SSIS package execution:** This dashlet displays the failed package execution in SQL server integration services.

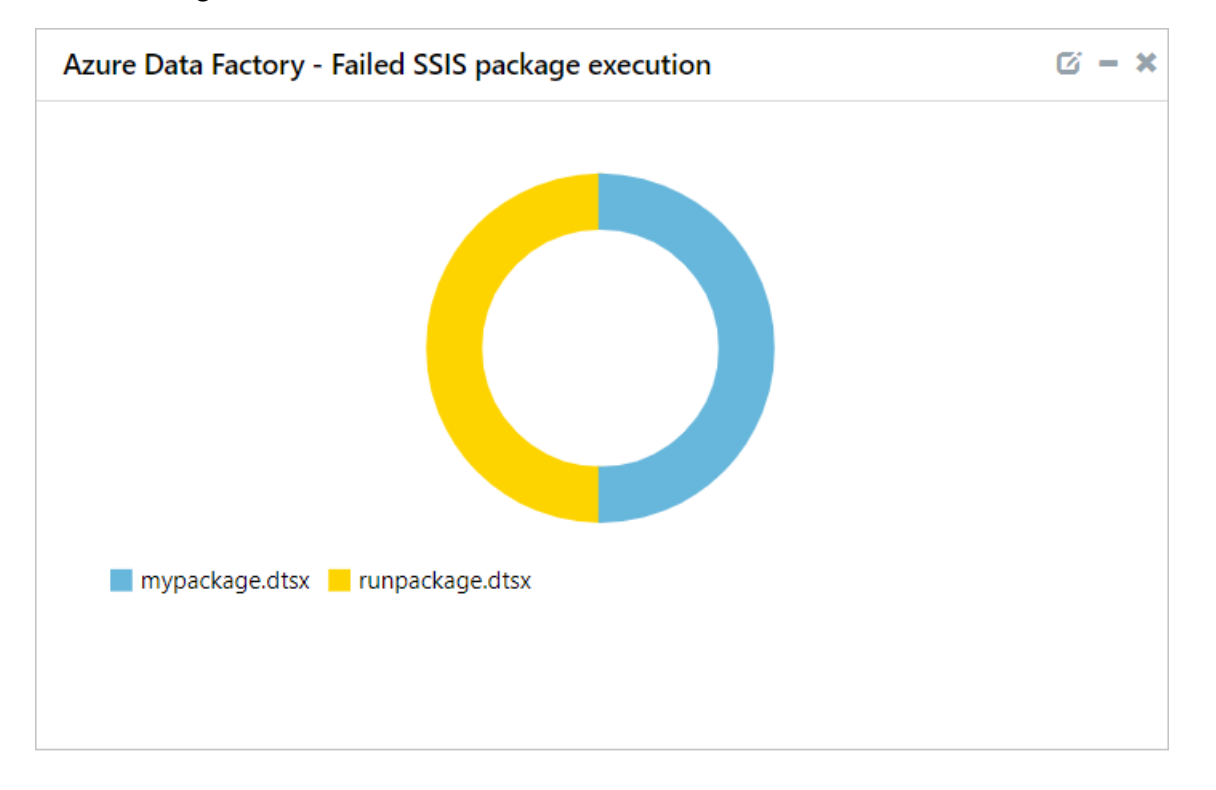

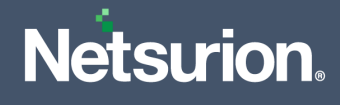

**Azure Data Factory - Failed events by error codes:** This dashlet displays the error codes of the failed events along with data source and destination.

| Azure Data Factory   | - Failed ev | vents by error codes         | 0                        | ) (; - x |
|----------------------|-------------|------------------------------|--------------------------|----------|
| application_category | dest_path   | src_device_name              | threat_info              | Count    |
| load files           | databricks  | azureblobstoragereadsettings | 2505                     | 1        |
| load files           | databricks  | azureblobstoragereadsettings | 2711                     | 1        |
| load files           | databricks  | azureblobstoragereadsettings | 3251                     | 1        |
| load files           | databricks  | azureblobstoragereadsettings | sftpauthenticationfailur | re 1     |

### 4 Importing Azure Data Factory Knowledge Packs into EventTracker

Import the Knowledge Pack items in the following sequence.

- Categories
- Alerts
- Token Template
- Reports
- Knowledge Objects
- Dashboards
- 1. Launch the EventTracker Control Panel.
- 2. Double click Export-Import Utility and click the Import tab.

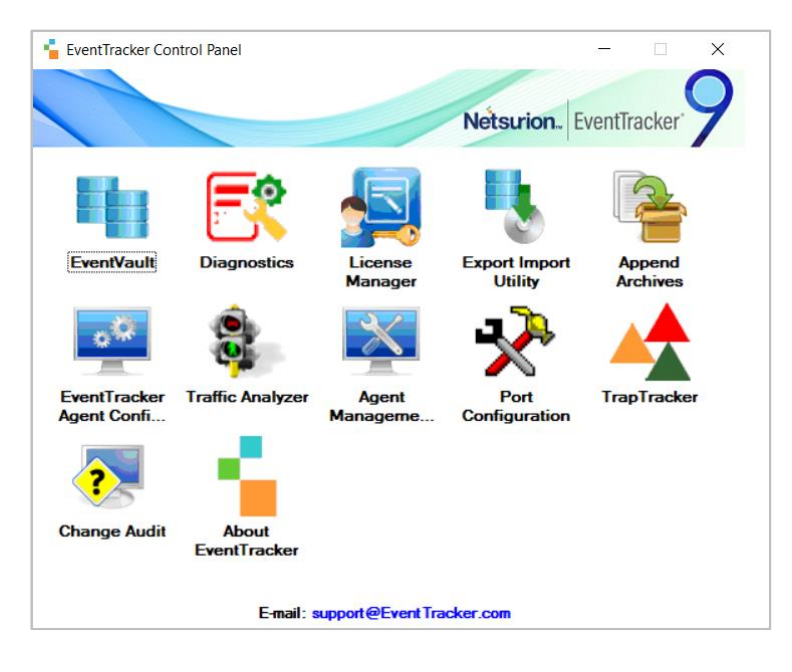

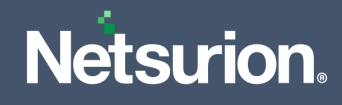

#### 4.1 Category

**1.** In the **Import** tab, click **Category**, and then click the **Browse** button to locate the file.

| Ч <b>У</b>                                                      | Export Import Utility                                                             | - |       | x |
|-----------------------------------------------------------------|-----------------------------------------------------------------------------------|---|-------|---|
| Export Import                                                   |                                                                                   |   |       |   |
| 1. Provide the path and file nam<br>2. Click the Import button. | e of the Categories file. Use the '' button to browse and locate the import file. |   |       |   |
| Options                                                         | Location                                                                          |   |       |   |
| <ul> <li>Category</li> </ul>                                    |                                                                                   |   |       |   |
| ○ Filters                                                       |                                                                                   |   |       |   |
| ⊖ Alerts                                                        |                                                                                   |   |       |   |
| O Systems and Groups                                            | Source :                                                                          |   |       |   |
| O Token Value                                                   |                                                                                   |   |       |   |
| O Reports                                                       |                                                                                   |   |       |   |
| O Behavior Correlation                                          |                                                                                   |   |       |   |
|                                                                 |                                                                                   |   |       |   |
|                                                                 |                                                                                   |   |       |   |
|                                                                 |                                                                                   |   |       |   |
|                                                                 | Import                                                                            |   | Close | • |

- 2. In the Browse window, locate the Categories\_Azure Data Factory.iscat file and click Open.
- **3.** To import the categories, click **Import**.
- 4. EventTracker displays a success message on successfully importing the selected file in **Category**.

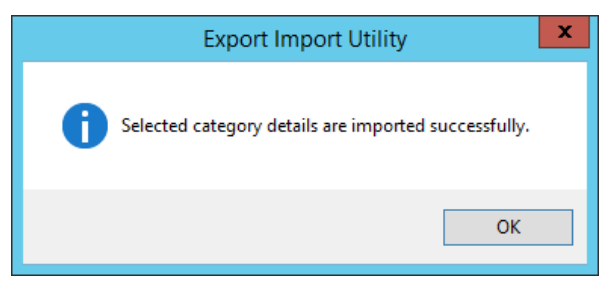

5. Click **OK** or the **Close** button to complete the process.

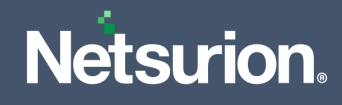

#### 4.2 Alerts

**1.** In the **Import** tab, click **Alerts**, and then click the **Browse** button to locate the file.

| <u>ц</u>                                                         | Export Ir                                                               | nport Utility                                                                                            |                                 | -           |      | x |
|------------------------------------------------------------------|-------------------------------------------------------------------------|----------------------------------------------------------------------------------------------------|---------------------------------|-------------|------|---|
| Export Import                                                    |                                                                         |                                                                                                    |                                 |             |      |   |
| 1. Provide the path and file name<br>2. Click the Import button. | of the Alerts file. Use the '' butt                                     | on to browse and locate the import file.                                                                 |                                 |             |      |   |
| Options                                                          | Location                                                                |                                                                                                    |                                 |             |      |   |
| Category                                                         | ✓ Import E-mail settings                                                |                                                                                                    |                                 |             |      |   |
| ⊖ Filters                                                        | <ul> <li>Set Active</li> <li>Only if notifications set</li> </ul>       | This setting is applicable only for import<br>Alert files. For v7, the active status will b              | s from Legacy<br>be set based c | (v6x)<br>on |      |   |
| <ul> <li>Alerts</li> </ul>                                       | <ul> <li>By default</li> </ul>                                          | "Active" key available in the configurat                                                                 | ion section.                    |             |      |   |
| <ul> <li>Systems and Groups</li> </ul>                           | Watchlist Configuration                                                 |                                                                                                    |                                 |             |      |   |
| O Token Value                                                    | Import Watchlist configuration                                          | on                                                                                                    |                                 |             |      |   |
| O Breata                                                         | I his setting is applicable only f<br>Note: If this option is enabled t | or alerts which have Advanced watchlist of<br>ne user should make sure the watchlist group are imported. | configured.<br>oups are avail   | able        |      |   |
|                                                                  | on the console where the alert                                          | are imported.                                                                                            |                                 |             |      |   |
| <ul> <li>Behavior Correlation</li> </ul>                         |                                                                         |                                                                                                    |                                 |             |      |   |
|                                                                  | Source :                                                                |                                                                                                    |                                 |             |      |   |
|                                                                  | *.isalt                                                                 |                                                                                                    |                                 |             |      |   |
|                                                                  |                                                                         |                                                                                                    |                                 |             |      |   |
|                                                                  |                                                                         |                                                                                                    |                                 |             |      |   |
|                                                                  |                                                                         |                                                                                                    | Import                          |             | Clos | e |

- 2. In the Browse window, locate the Alerts\_ Azure Data Factory.isalt file, and then click Open button.
- **3.** To import the alerts, click the **Import** button.
- 4. EventTracker displays a success message on successfully importing the selected file in Alerts.

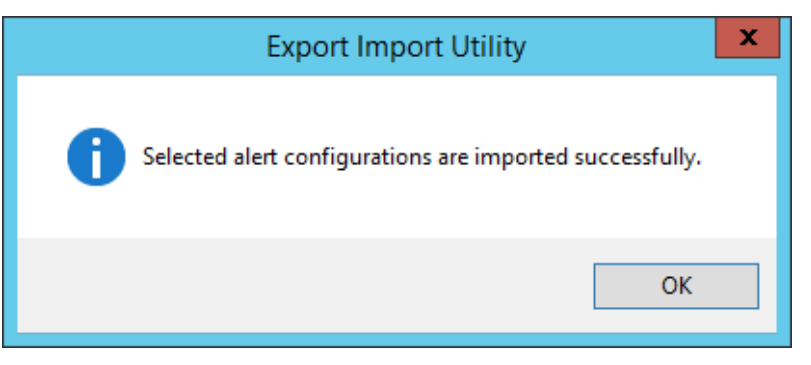

5. Click **OK** or the **Close** button to complete the process.

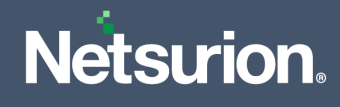

#### 4.3 Token Template

1. In the EventTracker Manager console, hover over the Admin menu and click Parsing Rules.

|               | 🔎 Admir                            | n <del>↓</del> Tools <del>↓</del> |
|---------------|------------------------------------|-----------------------------------|
| ers           | 😥 Parsing Rules                    | <b>†</b> /                        |
| lt Contain    | s set of rules which tell what kin | d of data you want                |
| Configuration | Systems                            |                                   |

2. In the Parsing Rules interface, click the Template tab and then click Import Configuration.

| Parsing Rules         |          |         | 🔶 / Admin / Parsing Rules |
|-----------------------|----------|---------|---------------------------|
| Parsing Rule Template |          |         |                           |
| Groups                | <b>+</b> | Group : | C 1 I                     |
| Default               | Î        | Tranch  | Import configuration      |
| Azure Intune          | 0        | Templa  | Active                    |

- **3.** In the **Import** window, click **Browse** to search and locate for the file name with **".ettd"** extension (example, **Templates\_Azure Data Factory.ettd**).
- **4.** It takes few seconds to load the templates and once you see the list of templates, click the appropriate templates, and click **Import**.

| Import      |                                                                |
|-------------|----------------------------------------------------------------|
| Select file | 🗁 Browse                                                       |
| Note: Pleas | e select file of type *.ettd (eventtracker template dashlets). |
|             |                                                                |

5. EventTracker displays a success message on successfully importing the selected file in **Template**.

| Template(s) imported successfully |    |
|-----------------------------------|----|
|                                   | ОК |
|                                   |    |

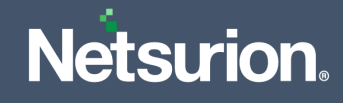

### 4.4 Reports

1. In the Import tab, click **Reports** and then click **New (\*.etcrx)**.

| 4             | Export Import Utility                                                                                                    | - |      | x |
|---------------|----------------------------------------------------------------------------------------------------|---|------|---|
| Export Import | Export Import Utility me of Schedule Report file. Use the '' button to browse and locate the import file. Date, first import template and proceed with exportimport utility. Location Legacy (*issch) New (*.etcx) Source : *issch |   |      | x |
|               | Import                                                                                                    |   | Clos | e |

2. In the **Reports Import** window, click **Select file** to locate **Reports\_Azure Data Factory.etcrx** file.

| Conception of the product of the product of th | Stars time option is not applicable for Defred Reports and Hourly Reports      Admin for report(s) from Admin + at interval of maintees Set                                                                                                    | Tible       Sites       Groups       Systems       Propare         Abure Data Factory - Attivity summary       Undefined       Undefined         Solt       Abure Data Factory - SSIS integration r       Undefined         Solt       Abure Data Factory - SSIS integration r       Undefined                                                                                                    | due reporte                                                                              | free area Store of                                  |             |         |           |
|----------------------------------------------------------------------------------------------------|----------------------------------------------------------------------------------------------------|----------------------------------------------------------------------------------------------------|------------------------------------------------------------------------------------------|-----------------------------------------------------|-------------|---------|-----------|
| e Set out time option is not applicable for Colored Reports and Houly Reports                                                                                                    | Accer Data Factory - Activity summary     Undefined  Exit: Accer Data Factory - SSIS integration r      Undefined  Cat out time option is not applicable for Defined Reports and Hourly Reports  run times for report(s) from     Integration of and the interval of     Integrates  Set  D | Access Data Factory - Addrey summary       Undefined         EDIX       Access Data Factory - SSIS integration r       Undefined         Undefined       Undefined       Undefined         Ext sum time ration is not applicable for Defined Reports and Houty Reports       Image: Address Set       Image: Address Set         Lace       to       Reprinte       Access Set       Image: Access Access A                                                                                                    | TBle                                                                                     | Sites                                               | Groups      | Systems | Frequenc  |
| EXX (Adure Data Factory - 5313 integration f (Underne                                                                                                    | Set on the option is not applicable for Defred Reports and Houry Reports     non time for report(s) from AM * at interval of maintages                                                                                                    | Ext:       Adver Data Hactory - Solds integration if       Undervice         Ext:       Adver Data Hactory - Solds integration if       Undervice         Ext:       Adver Data Hactory - Solds integration if       Undervice         Ext:       Adver Data Hactory - Solds integration if       Undervice         Ext:       Adver Data Hactory - Solds integration if       Undervice         Ext:       Adver Data Hactory - Solds integration if       Undervice         Ext:       Adver Data Hactory - Solds integration if       Undervice         Ext:       Adver Data Hactory - Solds integration if       Undervice         Ext:       Adver Data Hactory - Solds integration if       Ext:         Ext:       Adver Data Hactory - Solds integration if       Ext:         Ext:       Adver Data Hactory - Solds integration if       Ext:         Ext:       Adver Data Hactory - Solds integration if       Ext:         Ext:       Adver Data Hactory - Solds integration if       Ext:         Ext:       Adver Data Hactory - Solds integration if       Ext:         Ext:       Adver Data Hactory - Solds integration if       Ext:         Ext:       Adver Data Hactory - Solds integration if       Ext:         Ext:       Adver DataHactory - Solds integrati                                                                                                    | LOT Asure Data Factory - Activity summary                                                |                                                     |             |         | Undefined |
| Set run time option is not applicable for Ordinad Reports and Houry Reports                                                                                                    | (Set out time option is not applicable for Defined Reports and Hourly Reports<br>nan times for report(s) from AM * at interval of maintales Set                                                                                                    | Set run time option is not applicable for Celored Reports and Houry Reports         nan time for report(s) from AM * at informal of animates         Lace to Repire Reports and Houry Reports                                                                                                    |                                                                                          |                                                     |             |         |           |
| Set we take option is not applicable for Defined Reports and Houry Reports                                                                                                    | (Set out time option is not applicable for Defred Reports and Hourly Reports<br>num times for report(s) from AM * at interval of minutes Set                                                                                                    | Set sun time option is not applicable for Cellned Reports and Houly Reports       nan time for report(s) from AM * at interval of minutes       face to Replace                                                                                                    |                                                                                          |                                                     |             |         |           |
| Stat up the option is not applicable for Cafned Reports and Houly Reports                                                                                                    | Set un time option is not applicable for Defined Reports and Hourly Reports num times for report(s) from AM * at interval of minutes                                                                                                    | Set run time option is not applicable for Colored Reports and Houry Reports         nan time for report(s) from AM * at interval of minutes         for         Reprise                                                                                                    |                                                                                          |                                                     |             |         |           |
| Set out tree option is not applicable for Codined Reports and Houly Reports                                                                                                    | Set num time option is not applicable for Cellned Reports and Houly Reports<br>nan time for respont(a) from AM at interval of minutes                                                                                                    | Set run time option is not applicable for Defined Reports and Hourly Reports         num time for report(a) from AM * at interval of minutes         tace to Replace                                                                                                    |                                                                                          |                                                     |             |         |           |
| Ser cun time option is not applicable for Defined Reports and Hourly Reports                                                                                                    | Set can time option is not applicable for Calined Reports and Houly Reports<br>an time for report(p) from AM - at interval of minutes                                                                                                    | Set run tone option is not applicable for Collevel Reports and Houly Reports<br>un times for respont(p) from AM = at interval of minutes<br>sce to Region: Ansyn systems                                                                                                    |                                                                                          |                                                     |             |         |           |
| In success registers a not applicable for Certined Reports and Hourly Reports                                                                                                    | iet sun time option is not applicable for Cellned Reports and Houly Reports<br>in time for resport(p) from AM * at interval of minutes 5rt                                                                                                    | let un time option is not applicable for Defined Reports and Hourly Reports<br>in times for resport(s) from AM * at interval of minutes Set<br>ce to Replace                                                                                                    |                                                                                          |                                                     |             |         |           |
| t sur time option is not applicable for Catheol Reports and Houty Reports                                                                                                    | t run time option is not applicable for Defined Reports and Hourly Reports times for report(s) fromAM * at interval ofminutes 5rt                                                                                                    | fruit time option is not applicable for Defined Reports and Hourly Reports  times for report(ju) from AM * at interval of minutes  m for Reports Reports                                                                                                    |                                                                                          |                                                     |             |         |           |
| Set run time option is not applicable for Defined Reports and Houdy Reports                                                                                                    | Set run time option is not applicable for Defined Reports and Hourly Reports<br>an time for report(a) from AM * at interval of minutes Set                                                                                                    | Set run time option is not applicable for Defined Reports and Hourly Reports<br>an time for respont(a) from AM × at interval of minutes Set<br>co to Regime. Assign systems                                                                                                    |                                                                                          |                                                     |             |         |           |
| Set out two option is not applicable for Defined Reports and Hourly Reports                                                                                                    | Set run time option is not applicable for Cellned Reports and Houly Reports<br>nan time for respont(p) from AM = at interval of minutes                                                                                                    | Set sur time option is not applicable for Collined Reports and Houty Reports<br>nan time for report(p) from AM × at interval of minutes 5tt<br>tace to Replace Assign systems                                                                                                    |                                                                                          |                                                     |             |         |           |
| Set run time option is not applicable for Cafined Reports and Houly Reports                                                                                                    | Set our time option is not applicable for Selfned Reports and Hourly Reports<br>nan time for respon(s) from AM * at interval of minutes                                                                                                    | Set run time option is not applicable for Cellned Reports and Houry Reports<br>nun times for report(s) from AM * at interval of minutes<br>lace to Replace                                                                                                    |                                                                                          |                                                     |             |         |           |
| Set run time option is not applicable for Calined Reports and Houly Reports                                                                                                    | (Set run time option is not applicable for Cellned Reports and Hourly Reports<br>nan time for respon(s) from AM * at interval of minutes                                                                                                    | Set on time option is not applicable for Cellined Reports and Houly Reports       nan time for report(s) from AM × at interval of minutes       tace to Replace                                                                                                    |                                                                                          |                                                     |             |         |           |
| Set run time option is not applicable for Cafined Reports and Houly Reports                                                                                                    | Set run time option is not applicable for Setined Reports and Hourly Reports<br>nan time for respon(s) from AM * at interval of minutes                                                                                                    | Set run time option is not applicable for Cellned Reports and Hourly Reports<br>nun time for report(a) from AM * at interval of minutes 5H<br>lace to Replace Assign systems                                                                                                    |                                                                                          |                                                     |             |         |           |
| Set run time option is not applicable for Calined Reports and Houly Reports                                                                                                    | (Set run time option is not applicable for Defined Reports and Hourly Reports<br>nan time for report(s) from AM * at interval of minutes                                                                                                    | Set run time option is not applicable for Cellned Reports and Houty Reports<br>nan time for report(s) from AM × at interval of minutes<br>lace to Replace Assign systems                                                                                                    |                                                                                          |                                                     |             |         |           |
| Set run time option is not applicable for Celfred Reports and Houly Reports                                                                                                    | Set run time option is not applicable for Sefred Reports and Hourly Reports<br>nan time for report(a) from AM * at interval of minutes                                                                                                    | Set run time option is not applicable for Cellned Reports and Houty Reports<br>num times for report(p) fromAM * at interval ofminutes<br>lacetoRepiaceRepinystems                                                                                                    |                                                                                          |                                                     |             |         |           |
| Set run time option is not applicable for Cellined Reports and Houly Reports                                                                                                    | Set run time option is not applicable for Cellned Reports and Hourly Reports num time for report(s) from AM * at interval of minutes Set                                                                                                    | Set run time option is not applicable for Defined Reports and Hourly Reports<br>num time for report(s) from AM = at interval of minutes<br>lace to ReplaceRepring                                                                                                    |                                                                                          |                                                     |             |         |           |
| Set run time option is not applicable for Cellined Reports and Houly Reports                                                                                                    | Set run time option is not applicable for Sefred Reports and Houly Reports<br>nan time for report(a) from AM * at interval of minutes                                                                                                    | Set run time option is not applicable for Cellned Reports and Houty Reports num time for report(p) from AM + at interval of minutes lace toReplaceReplace                                                                                                    |                                                                                          |                                                     |             |         |           |
| Set run time option is not applicable for Cellined Reports and Hourly Reports                                                                                                    | Set run time option is not applicable for Cellned Reports and Hourly Reports num time for report(s) from AM -  at interval of minutes Set                                                                                                    | Set run time option is not applicable for Defined Reports and Houry Reports<br>nun time for report(s) from AM * at interval of minutes<br>lace to Replace                                                                                                    |                                                                                          |                                                     |             |         |           |
| Set run time option is not applicable for Carlined Reports and Hourly Reports                                                                                                    | Set run time option is not applicable for Cellned Reports and Houly Reports Internations for responsive from AM * at interval of minutes                                                                                                    | Set sun time option is not applicable for Cellned Reports and Houty Reports nun time for report(p) from AM * at interval of minutes Set acce to Replace                                                                                                    |                                                                                          |                                                     |             |         |           |
| Set run time option is not applicable for Cellined Reports and Houly Reports                                                                                                    | Set run time option is not applicable for Defined Reports and Hourly Reports  num time for report(s) from AM + at interval of minutes Set                                                                                                    | Set run time option is not applicable for Defined Reports and Hourly Reports nun time for report(s) from AM * at interval of minutes 5st acce to Replace Assign systems                                                                                                    |                                                                                          |                                                     |             |         |           |
| Set run time option is not applicable for Cellined Reports and Hourly Reports                                                                                                    | Set run time option is not applicable for Cellned Reports and Hourly Reports num time for report(s) from AM * at interval of minutes Set                                                                                                    | Set run time option is not applicable for Defined Reports and Houty Reports num time for report(s) from AM * at interval of minutes lace to ReplaceReplace                                                                                                    |                                                                                          |                                                     |             |         |           |
| Set run time option is not applicable for Defined Reports and Hourly Reports                                                                                                    | Set run time option is not applicable for Cellined Reports and Houly Reports  num time for report(s) from AM + at interval of minutes Set                                                                                                    | Set sur time option is not applicable for Cellined Reports and Houty Reports nan time for report(s) from AM * at interval of minutes lace toReplaceReplace                                                                                                    |                                                                                          |                                                     |             |         |           |
| Set run time option is not applicable for Defined Reports and Houly Reports                                                                                                    | Set run time option is not applicable for Defined Reports and Hourly Reports           num time for report(s)         from                                                                                                    | Set run time option is not applicable for Celned Reports and Hourly Reports num time for report(s) from AM * at interval of minutes lace to ReplaceRespin systems                                                                                                    |                                                                                          |                                                     |             |         |           |
| Set run time option is not applicable for Defined Reports and Hourly Reports                                                                                                    | Set will tree option is not applicable for Defined Reports and Houry Reports num time for report(s) from AM + ot interval of minutes                                                                                                    | Set sur time option is not applicable for Cellined Reports and Houty Reports nun time for report(s) from AM * at interval of minutes. Set lace to ReplaceAssign systems                                                                                                    |                                                                                          |                                                     |             |         |           |
| Set run time option is not applicable for Defined Reports and Hourly Reports                                                                                                    | Set sur time option is not applicable for Defined Reports and Hourly Reports  nun time for report(s) from AM * at interval of minutes  Set                                                                                                    | : Set un time option is not applicable for Defined Reports and Hourly Reports nun time for report(s) from AM * at interval of minutes lace toReplaceReplace                                                                                                    |                                                                                          |                                                     |             |         |           |
|                                                                                                    | nun time for report(s) from AM + at interval of minutes Set                                                                                                    | nun time for report(s) from AM + at interval of minutes 5rt<br>Asce to Replace Assyn systems                                                                                                    |                                                                                          |                                                     |             |         |           |
|                                                                                                    | tun time for report(s) from An * at interval of minutes on U                                                                                                    | lace to Replace Assign systems                                                                                                    | Set run time option is not applicable for Defined Re                                     | ports and Hourly Reports                            |             |         |           |
| and time for monthly from 111 x of interest of 111 x 11                                                                                                    |                                                                                                    | lace to Replace Assign systems                                                                                                    | Set run time option is not applicable for Defined Re                                     | ports and Houty Reports                             |             |         |           |
|                                                                                                    |                                                                                                    | Topass Topass                                                                                                    | Set run time option is not applicable for Defined Fir<br>run times for respon(a) from AM | ports and Houty Reports<br>• at interval of minutes | 5 5 D       |         |           |
|                                                                                                    | Barlana Assim sutana                                                                                                    |                                                                                                    | Set run time option is not applicable for Colored Re<br>run time for report(a) from AM   | ports and Houty Reports<br>* at interval ofminutes  | 54 <b>O</b> |         |           |
|                                                                                                    |                                                                                                    | The big on the first first fir | Set not tree option is not applicable for Defined Re<br>un time for report(a) from AM    | ports and Houdy Reports<br>• at Interval ofmemutes  | - 54 O      |         |           |

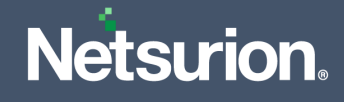

- 3. Select the check box of all the files and click the **Import**  $\mathbb{T}$  button to import the selected files.
- 4. EventTracker displays a success message on successful importing of the selected file in **Reports**.

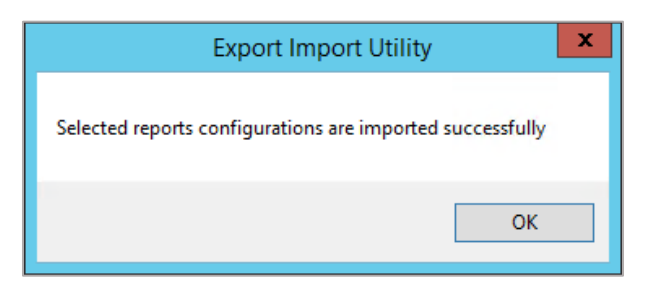

### 4.5 Knowledge Objects (KO)

1. In the EventTracker Manager console, hover over the Admin menu and click Knowledge Objects.

| ⊨ | Event <b>Tracker</b> ⊕                                                           |                         |                                 |                          |                           | Admin-                 | Tools -   |
|---|----------------------------------------------------------------------------------|-------------------------|---------------------------------|--------------------------|---------------------------|------------------------|-----------|
|   | Home                                                                             |                         | Active Watch Lists              | Collection Master        | 🖙 Group Management        | Systems                | 🕈 / Dashb |
| Q |                                                                                  |                         | Alerts                          | Correlation              | 🔍 IP Lookup Configuration | 🛱 Users                | _         |
|   | 0                                                                                | 1                       | Behavior Correlation Rules      | Diagnostics              | ·@ Knowledge Objects      | T Weights              |           |
|   |                                                                                  |                         | 🇞 Behavior Correlation Settings | 対 Event Filters          | Manager                   | 🔲 Windows Agent Config |           |
|   | Potential Cyber Breaches<br>Unsafe connections or processes, new TCP entry point | USB activities, New sen | Casebook Configuration          | Seventvault              | Parsing Rules             |                        |           |
|   |                                                                                  |                         | ● Category                      | FAQ Configuration        | Report Settings           |                        |           |
|   | Attacker                                                                         |                         |                                 | <ul> <li>News</li> </ul> |                           |                        |           |

2. In the Knowledge Objects interface, click the Import  $\blacksquare$  button to import the KO files.

|       | Knowledge Obj  | iects |                | 🕈 / Admin / Knowledge Objects |
|-------|----------------|-------|----------------|-------------------------------|
| Q<br> | Search objects | Q     | Q Activate Now | Objects 🕀 📳 🏦 🌣               |
|       | Groups         | 🕀 🗭 🗓 |                | Î                             |
|       | Cylance        |       |                |                               |
|       | • EventTracker |       |                |                               |

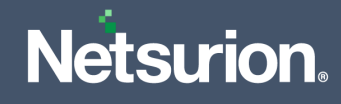

3. In the **Import** window, click **Browse** and locate the **KO\_ Azure Data Factory.etko** file.

| Import      |                 | ×   |
|-------------|-----------------|-----|
| Select file | 🖆 Browse Upload |     |
|             |                 |     |
|             |                 |     |
|             |                 |     |
|             |                 |     |
|             |                 |     |
|             |                 |     |
|             | Clo             | ose |

4. Select the check box next to the browsed KO file and then click the  $\mathbb{T}$  Import button.

| Import | t                  |                    | ×               |
|--------|--------------------|--------------------|-----------------|
| Selec  | t file             |                    | 🗁 Browse Upload |
|        | Object name        | Applies to         | Group name      |
|        | Azure Data factory | Azure Data factory | Microsoft Azure |
|        |                    |                    |                 |
|        |                    |                    |                 |
|        |                    |                    |                 |
|        |                    |                    |                 |
|        |                    |                    |                 |
|        |                    |                    |                 |
|        |                    |                    |                 |
|        |                    |                    |                 |
|        |                    |                    |                 |
|        |                    |                    |                 |
|        |                    |                    |                 |
|        |                    |                    |                 |
|        |                    |                    | Import Close    |

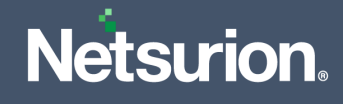

5. EventTracker displays a successful message on successfully importing the selected file in Knowledge Objects.

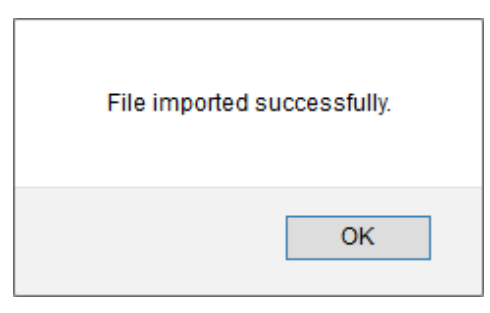

6. Click **OK** or the **Close** button to complete the process.

#### 4.6 Dashboard

1. Log in to the **EventTracker** web interface and go to **Dashboard** > **My Dashboard**.

|   | Home                 |                                                                                         |   |
|---|----------------------|-----------------------------------------------------------------------------------------|---|
| ٩ | My Dashboard         |                                                                                         |   |
| R | Threats              | 1                                                                                       |   |
|   | Incidents            | Indicators of Compromise<br>ntry point USB activities, New services or software install | ■ |
|   | Behavior Correlation |                                                                                         |   |
|   | Change Audit         |                                                                                         | _ |
|   | Compliance           |                                                                                         |   |

2. In the My Dashboard interface, click the Import I button to import the dashlet files.

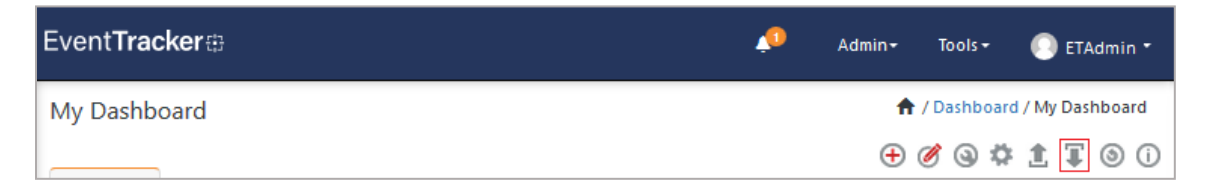

3. In the Import window, click Browse to locate the Dashboards\_ Azure Data Factory.etwd file and then click Upload.

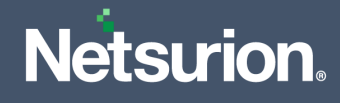

4. Select the **Select All** checkbox to select all the dashlet files and click **Import** to import the selected dashlet files.

| Note: If dashlet configured using a | persisted report first import the report and proceed with imp | orting |
|-------------------------------------|---------------------------------------------------------------|--------|
| dashlet.                            | bersisted report, inst import the report and proceed with imp | orting |
|                                     | 🗁 Browse                                                      | Upload |
| Available widgets                   |                                                               |        |
| Select All                          |                                                               |        |
| Azure Data Factory - Fail           | Azure Data Factory - Fail                                     |        |
| Azure Data Factory - Fail           | Azure Data Factory - Fail                                     |        |
|                                     |                                                               |        |
|                                     |                                                               |        |
|                                     |                                                               |        |
|                                     |                                                               |        |
|                                     |                                                               |        |
|                                     |                                                               |        |
|                                     |                                                               |        |

5. The EventTracker displays the success message on successful import of the dashlet files.

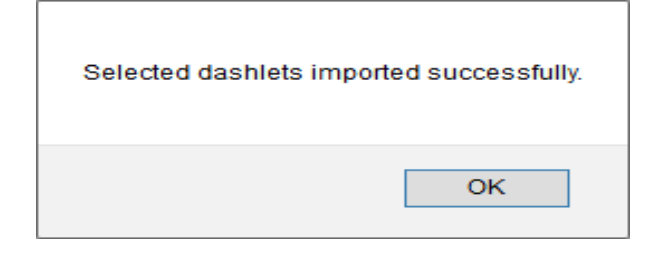

6. Then, in the My Dashboard interface click on the Add ⊕ button to add dashboard.

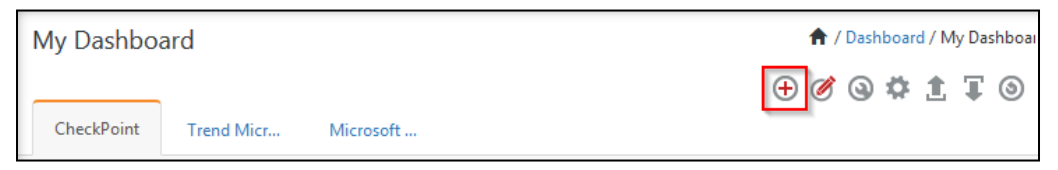

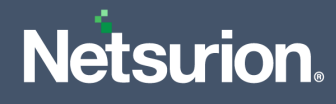

7. In the Add Dashboard interface, specify the Title and Description and click Save.

| dit Dashboard      |  |      |        |        |
|--------------------|--|------|--------|--------|
| Title              |  |      |        |        |
| Azure Data Factory |  |      |        |        |
| Description        |  |      |        |        |
| Azure Data Factory |  |      |        |        |
|                    |  | Save | Delete | Cancel |
|                    |  |      |        |        |

- From the newly created dashboard interface (for example, Azure Data Factory), click the Configuration Sutton to add the Azure Data Factory dashlets.
- 9. Search and select the newly imported dashlets and click Add.

| Cı | ustomize dashlets                |                                  |                                   |            | ×     |
|----|----------------------------------|----------------------------------|-----------------------------------|------------|-------|
|    | azure data factory               |                                  |                                   |            | Q     |
|    | Azure Data Factory - Failed Acti | Azure Data Factory - Failed SSIS | Azure Data Factory - SSIS IR acti |            |       |
|    |                                  |                                  |                                   |            |       |
|    |                                  |                                  |                                   |            |       |
|    |                                  |                                  |                                   |            |       |
|    |                                  |                                  |                                   | Add Delete | Close |

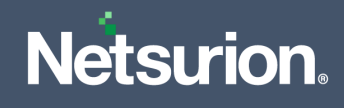

# 5 Verifying Azure Data Factory Knowledge Packs in EventTracker

#### 5.1 Category

1. In the EventTracker web interface, hover over the Admin menu and click Category.

| ≡ | Event <b>Tracker</b> ⊕                                                           |                                             |                                 |                          |                           | 🐥 🛛 Admin -          | Tools <del>-</del> |
|---|----------------------------------------------------------------------------------|---------------------------------------------|---------------------------------|--------------------------|---------------------------|----------------------|--------------------|
|   | Home                                                                             |                                             | Active Watch Lists              | Collection Master        | Group Management          | Systems              | 🕈 / Dashb          |
| ٩ | ·                                                                                |                                             | Alerts                          | C Correlation            | 🔍 IP Lookup Configuration | QQ Users             | _                  |
|   | 0                                                                                | 1                                           | Behavior Correlation Rules      | A Diagnostics            | · Knowledge Objects       | r Weights            |                    |
|   |                                                                                  |                                             | 🗞 Behavior Correlation Settings | 🐨 Event Filters          | Manager                   | Windows Agent Config |                    |
|   | Potential Cyber Breaches<br>Unsafe connections or processes, new TCP entry point | Indicators of Co<br>USB activities, New sen | Casebook Configuration          | Eventvault               | 🧭 Parsing Rules           |                      |                    |
|   |                                                                                  |                                             | el <sup>®</sup> Category        | FAQ Configuration        | Report Settings           |                      |                    |
|   | Attacker                                                                         |                                             |                                 | <ul> <li>News</li> </ul> |                           |                      |                    |

2. In the **Category** interface, under the **Category Tree** tab, click the **Microsoft Azure** group folder to expand and see the imported categories.

| Category Tree | Search                                                                                  |        |
|---------------|-----------------------------------------------------------------------------------------|--------|
| Microsoft A   | Azure<br>Data Factory - Activities summary<br>Data Factory - SSIS integration runtime s | ummary |

#### 5.2 Alerts

1. In the EventTracker web interface, hover over the Admin menu and click Alerts.

| ≡ | Event <b>Tracker</b> ⊕                                                           |                         |                                 |                          |                           | 🔎 🛛 Admin-           | Tools +   |
|---|----------------------------------------------------------------------------------|-------------------------|---------------------------------|--------------------------|---------------------------|----------------------|-----------|
|   | Home                                                                             |                         | Active Watch Lists              | Collection Master        | Group Management          | Systems              | 🕈 / Dasht |
| a |                                                                                  | _                       | Alerts                          | Correlation              | 🔍 IP Lookup Configuration | QQ Users             |           |
|   | 0                                                                                | 2                       | Behavior Correlation Rules      | Diagnostics              | · Knowledge Objects       | ♠ Weights            |           |
| ~ |                                                                                  |                         | 🇞 Behavior Correlation Settings | 🐨 Event Filters          | Manager                   | Windows Agent Config |           |
|   | Potential Cyber Breaches<br>Unsafe connections or processes, new TCP entry point | USB activities, New sen | Casebook Configuration          | Seventvault              | 🧭 Parsing Rules           |                      |           |
|   |                                                                                  |                         | ● Category                      | FAQ Configuration        | Report Settings           |                      |           |
|   | Attacker                                                                         |                         |                                 | <ul> <li>News</li> </ul> |                           |                      |           |

2. In the Alerts interface, type Azure Data Factory in the Search field and click the Search button.

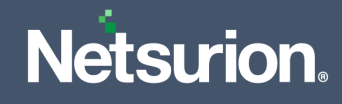

3. The Alerts interface will display all the imported Azure Data Factory alerts.

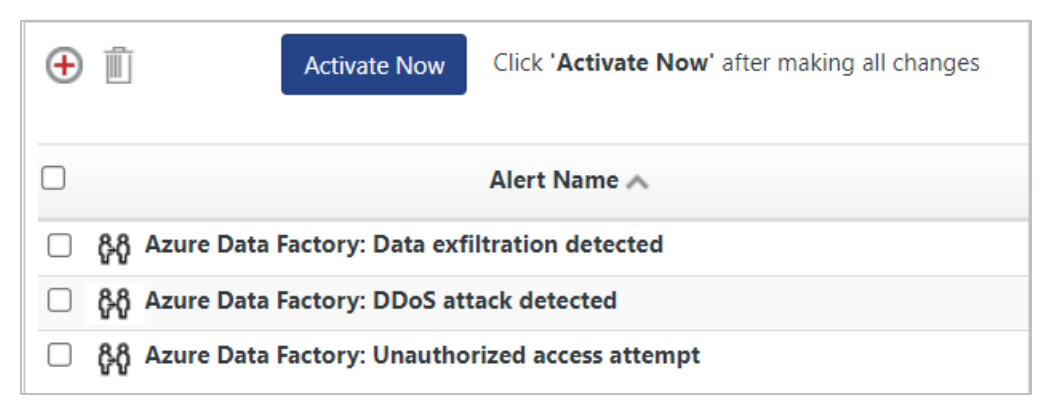

- **4.** To activate the imported alert, toggle the **Active** button, which is available next to the respective alert name.
- 5. EventTracker displays a success message on successfully configuring the alerts.

| Successfully saved configu | ration.<br>dditional dialogs |
|----------------------------|------------------------------|
|                            | ОК                           |

6. Click OK and click Activate now to activate the alerts after making the required changes.

#### Note

You can modify the required alert separately, and select the respective alert name check box, and then click **Activate Now** to save the alert modifications.

#### Note

In the Alert Configuration interface, specify the appropriate System for better performance.

#### 5.3 Token Template

- 1. In the EventTracker web interface, hover over the Admin menu and click Parsing Rules.
- 2. Go to the **Template** tab and click the **Azure Data Factory** group folder to view the imported Token template.

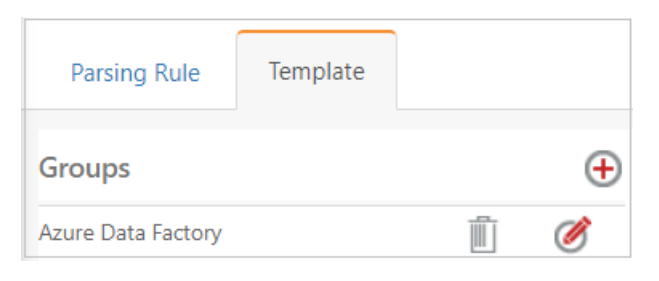

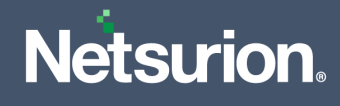

#### 5.4 Reports

1. In the EventTracker web interface, click the **Reports** menu, and then click **Report Configuration**.

| EventTracker |                          |            |                                                                              |   |  |
|--------------|--------------------------|------------|------------------------------------------------------------------------------|---|--|
|              | Home                     |            |                                                                              |   |  |
| Q<br>        | <br>Report Configuration |            | 1                                                                            |   |  |
|              | Report Dashboard         | ntry point | Indicators of Compromise<br>USB activities, New services or software install |   |  |
|              | Explorer<br>Attacker     |            |                                                                              | - |  |

- 2. In the Reports Configuration interface, select the Defined option.
- 3. In the search field, type Microsoft Azure and click Search to search for the Azure Data Factory files.
- 4. EventTracker displays the reports for Azure Data Factory.

| Reports configuration: Microsoft Azure |      |                                                       |  |
|----------------------------------------|------|-------------------------------------------------------|--|
| Ð                                      | İ 2, |                                                       |  |
|                                        |      | Title                                                 |  |
|                                        | €3   | Azure Data Factory - SSIS integration runtime summary |  |
|                                        | 2    | Azure Data Factory - Activity summary                 |  |

#### 5.5 Knowledge Objects (KO)

1. In the EventTracker web interface, hover over the Admin menu and click Knowledge Objects.

| ≡ | Event <b>Tracker</b> ⊕                                                           |                                             |                                 |                   |                           | Admin-               | Tools <del>-</del> |
|---|----------------------------------------------------------------------------------|---------------------------------------------|---------------------------------|-------------------|---------------------------|----------------------|--------------------|
|   | Home                                                                             |                                             | Active Watch Lists              | Collection Master | Group Management          | Systems              | 🕈 / Dashb          |
| ٩ |                                                                                  |                                             | Alerts                          | C Correlation     | Q IP Lookup Configuration | 였 Users              |                    |
|   | 0                                                                                | 1                                           | Behavior Correlation Rules      | 1 Diagnostics     | · Knowledge Objects       | The Weights          |                    |
|   |                                                                                  |                                             | 🗞 Behavior Correlation Settings | 🐨 Event Filters   | @ Manager                 | Windows Agent Config |                    |
|   | Potential Cyber Breaches<br>Unsafe connections or processes, new TCP entry point | Indicators of Cc<br>USB activities, New sen | Casebook Configuration          | Seventvault       | 🧭 Parsing Rules           |                      |                    |
|   |                                                                                  |                                             | o-[o Category                   | FAQ Configuration | Report Settings           |                      |                    |
|   | Attacker                                                                         |                                             |                                 | - News            |                           |                      | _                  |

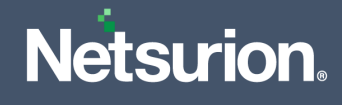

2. In the Knowledge Object interface, under Groups tree, click the Microsoft Azure group to expand and view the imported Knowledge objects.

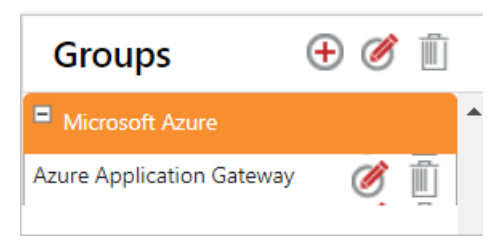

3. Click Activate Now to apply the imported Knowledge Objects.

#### 5.6 Dashboard

1. In the EventTracker console, go to Home > My Dashboard, and click the Customize dashlets.

|       |      | Home         |
|-------|------|--------------|
| Dashb | oard | My Dashboard |
| Å     |      | Threats      |
|       |      | Incidents    |

- 2. In the **Customize dashlets** interface, search for **Azure Data Factory** in the search field.
- 3. The following Azure Data Factory dashlet files will get displayed

| × |
|---|
| 2 |
|   |
|   |
|   |
|   |
|   |
|   |

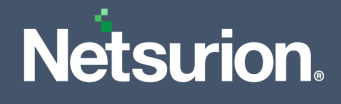

### **About Netsurion**

Netsurion<sup>®</sup> delivers an adaptive managed security solution that integrates our XDR platform with your existing security investments and technology stack, easily scaling to fit your business needs. Netsurion's managed offering includes our 24x7 SOC that operates as your trusted cybersecurity partner, working closely with your IT team to strengthen your cybersecurity posture. Our solution delivers Managed Threat Protection so you can confidently focus on your core business.

Headquartered in Ft. Lauderdale, FL with a global team of security analysts and engineers, Netsurion is a leader in Managed Detection and Response (MDR) and a Top 25 Global MSSP. Learn more at <u>netsurion.com</u>.

### **Contact Us**

**Corporate Headquarters** 

Netsurion Trade Centre South 100 W. Cypress Creek Rd Suite 530 Fort Lauderdale, FL 33309

#### **Contact Numbers**

EventTracker Enterprise SOC: 877-333-1433 (Option 2) EventTracker Enterprise for MSPs SOC: 877-333-1433 (Option 3) EventTracker Essentials SOC: 877-333-1433 (Option 4) EventTracker Software Support: 877-333-1433 (Option 5) https://www.netsurion.com/eventtracker-support